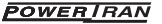

## P 8149

Wi-Fi Controlled Mains Socket

# **Operating Instructions**

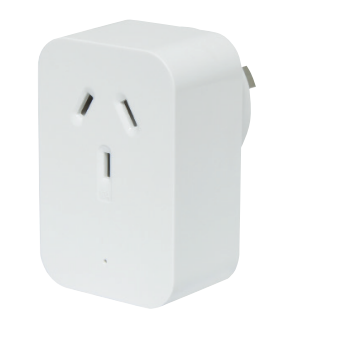

WORKS WITH amazon alexa

works with the

Google Assistant

Features

- App Controlled Voice Control
- Set timers
- Control Lighting
- Works from anywhere!

Overview

Switch any connected appliance on or off remotely from anywhere in the world! Save power by automating on/off times. Set schedules, monitor and control your appliances by using the Tuya smart mobile app. Android/iOS app, Google Home & Alexa compatible. Maximum 10A 2400W. Suitable for indoor use onlu.

## Specifications

Electrical rating: 90V -240V AC 50Hz, 10A Load, 2400W General Use Working Temperature: -20 - 50°C Wi-Fi Frequency: 2.4GHz only

# Set Up

1. Download and install the 'Tuya smart' app from either the app store or google play store.

2. Register by creating an account using your phone number. Input the verification code sent via SMS and set your password here. The other three options for registration include; Email, QQ and Wechat.

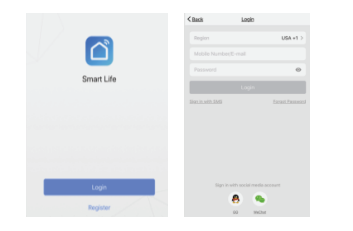

### Configuration

1. Open the Tuya or Smart Life app to download or scan the QR code on the right.

2. Tap "Add Device" or the "+" button on the top right corner of the home screen or shown within the red circle below.

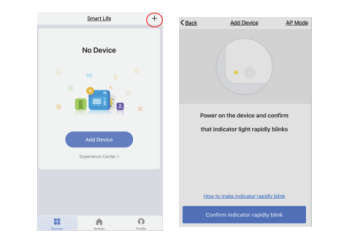

3. Select "your device type" to get into the next step.

4. Plug the Smart Plug into wall socket, a blue/red light will appear, then blinks rapidly. The Smart outlet is now readu to pair.

Note: If a Blue/Red light does not appear, press and hold the power button (5-7 seconds) until blue/red light blinks fast, or pull it out and plug it into the wall socket again.

5. Tap " Confirm indicator rapidlu blink"

### Configuration

6. Input your Wi-Fi network ID and password here, tap " Confirm". Connect your mobile phone and Smart Plug to your 2.4GHz Wi-Fi network. The Smart Plug only supports 2.4GHz networks. Note: During the setup, make sure your mobile phone and Smart Plug are in same Wi-Fi network.

7. It will take seconds to connect the Smart plug to your phone, once completed, the outlet will appear on the app home screen.

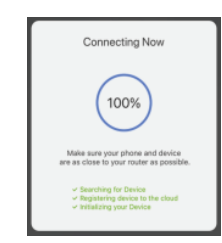

#### Operation

Turn on the mains socket by pressing the power button located on the bottom of device.

#### Method 1

While at the Smart Life app home screen, tap the power button to turn it ON/OFF.

## Method 2

Tap on the desired outlet device to access outlet control settings. Tap the power button on the center of the screen to turn it ON/OFF.

#### Device sharing with Family members

Once the Smart plug is paired to a mobile phone, you can share this device with family members if they have a Smart life account on the smart phones. No need to pair again. You can set up at "Profile"- " Device Sharing".

Note: A Smart plug can be paired to one phone only. You can delete this Smart plug on the App or by Pressing and holding the Power Button for 5 seconds, it will be removed from App automatically.

#### **Trouble Shooting**

# 1. What devices can I control with the Smart Plug outlet?

You can control lights, fans, humidifiers, coffee makers, portable heaters and any small appliances in accordance with the Smart Plug's specifications.

# 2. What should I do when I can't turn devices ON/OFF?

 $\bullet$  Make sure the devices connected to the Smart Plug are turned on.

• Make sure your mobile device and the Smart Plug are connected to the same network.

• Check to make sure the Smart Plug isn't placed too far from your wireless router. It must be within a 164 ft (50m) visible range from the router.

3. What should I do when the Wi-Fi LED is lit solid red? A solid red LED indicates no network connection, or that the App-Config process has failed. You can:

· Check your network connectivity.

Check for Wi-Fi interference or relocate the Smart Plug to another location within the signal range.
Repeat the App-Config process.

#### 4. Why will the app not allow me to add a device • Re-configure the Smart plug:

If the Smart Plug was set up by other user, you can have them share the plug with you. Then you have control from other phones. (Go to the "Profile" of the home screen- "Device Sharing" for setup.)
Take the Smart plug out from the power supply for a few seconds, and put it back to re- configure it.

Altronic Distributors warrants this product for one year from date of purchase from Altronics or its resellers to the consumer. If this item is part of an installation or another product, please contact the installer or supplier for your warranty

During the warranty period, we undertake to repair or replace your product at no charge if found to be defective due to a manufacturing fault. The warranty excludes damage by misuse or incorrect installation (i.e. failure to install and operate device according to specifications in the supplied instruction manual), neglect, shipping accident, or no fault found, nor by use in a way or manner not intended by the supplier.

For repair or service please contact your PLACE OF PURCHASE. If this item was purchased directly from Altronics please make a warranty claim by:

# 1. FOR MAIL ORDER CUSTOMERS (includes school and trade orders),

a) Calling your nearest store location and quoting your tax invoice number.

b) Upon contacting Altronics, we will issue an R.A. (Return Authorisation). As Altronics have a number of service agents throughout Australia, a copy of the R.A. will be mailed to you with full instructions of how and where to send the goods. The freight for shipping goods back to Altronics for all repairs is at the customers expense.

c) A copy of the R.A. form, (or at the very minimum, the R.A. number) must accompany the goods to effect the repair.

d) Altronics will pay the return freight to the customer where the warranty claim has been accepted.

# e) Please quote the R.A. number in any correspondence to us.

FOR OVER THE COUNTER PURCHASES to make a warranty claim, please return the goods to us in any of our stores, with a copy of your proof of purchase (tax invoice).

a) Upon leaving the goods at one of our stores, an R.A. number will be issued to you.

b) Once repaired, you will be contacted, advising that the goods are ready to be collected from the store.

It is at Altronics discretion as to whether the goods will be repaired or replaced (whilst under warranty); and as to whether identical goods will be used to replace the item due to changes of models / products.

Note: Under no circumstances should you attempt to repair the device yourself or via a non-authorised Altronics service centre, as this will invalidate the warranty!

Our goods come with guarantees that cannot be excluded under the Australian Consumer Law. You are entitled to a replacement or refund for a major failure and for compensation for any other reasonably foreseeable loss or damage. You are also entitled to have the goods repaired or replaced if the goods fail to be of acceptable quality and the failure does not amount to a major failure.

> Distributed by Altronic Distributors Pty. Ltd. Phone: (08) 9428 2199 altronics.com.au

> > Revision 16/10/2020